# BASIC DEATH REGISTRATION MEDICAL CERTIFICATION

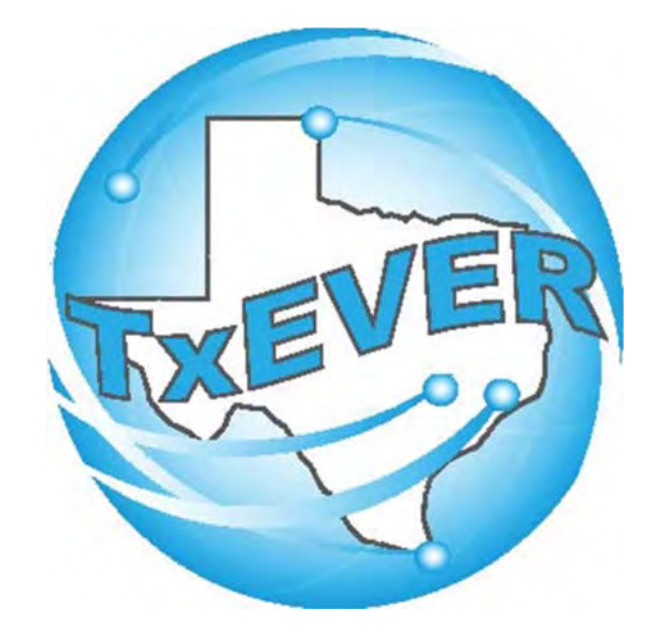

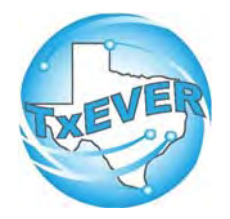

# BASIC DEATH REGISTRATION

# REV 04/18

| Basic Death Registration Checklist.    | 3  |
|----------------------------------------|----|
| TxEVER Shortcut Keys                   | 4  |
| Diacritical Marks                      | 5  |
| Medical Certifier – Medical Data Entry | 6  |
| Appendix                               | 23 |

# **Basic Death Registration Checklist**

# Funeral Home Part 1 – Starting a Death Record

- □ Log into TxEVER and Select the DEATH Tab
- □ Start a new record
- □ Verify there are no Duplicate Records
- □ Complete all Yellow Fields on all Demographic tabs.
- □ Print the Verification of Death Facts; have the Informant sign it.
- □ Assign the Medical Certifier for the Record.

# Medical Certifier – Medical Data Entry

- □ Log into TxEVER and Select the DEATH Tab
- □ Accept the death record assigned.
- □ Complete the Medical Data Entry (Tabs 1 through 3)
- □ Medically Certify the Record.

# Funeral Home Part 2 – Demographic Verification and Release

- □ Log back into TxEVER and locate the Record the Medical Certifier Certified
- □ Complete the DCOA Order
- Demographically Verify the Record
- □ Release the Record

## ~ State Office Reviews and Accepts the Record ~

## Local Registrar – Accepts and Prints the Record

- □ Log into TxEVER and Select the DEATH Tab
- □ Accept the record
- □ Print the Local Copy the Local file number and Local File Date will be automatically assigned.
- □ Index the new record within the Local's Files

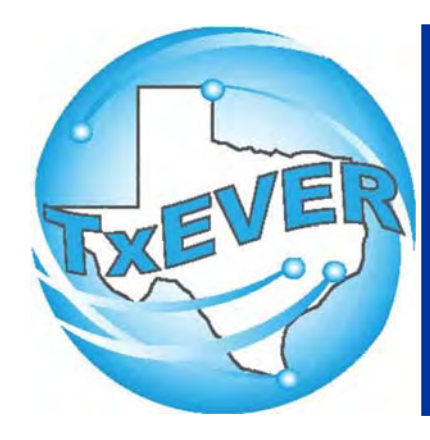

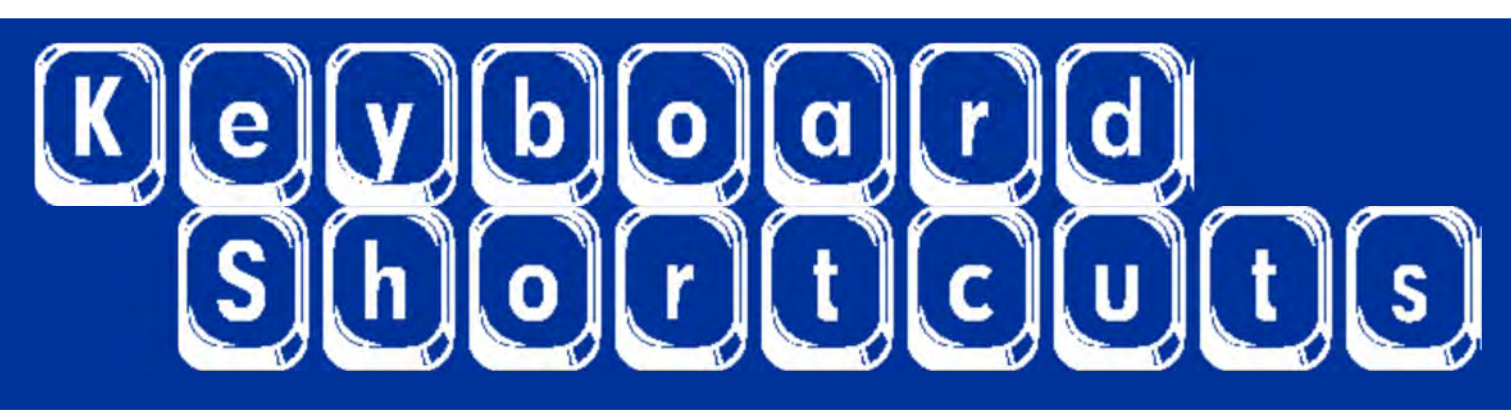

| Press I or               |
|--------------------------|
| Press T and 🛅 or 💷       |
| Tab or tab               |
| Shift Tab or shift + tab |
| Enter or enter           |
| 1st Letter of a Word     |
| Space Bar or space       |
| Arrow Keys or 듡 or 🖂     |
| Down Arrow or 💷          |
| Escape or esc            |
| Ctrl + S or Ctrl + S     |
|                          |

Enters current date in any date field.

Enters the current date and you can populate a day before or after.

Moves forward from one box/field to another box/field.

Moves backward from one box/field to another box/field.

Activates the next button on the page.

Enters selection from pick list of a dropdown list. Scroll through that letter.

Selects a radio button or check box.

Moves from one radio button to the next. Right to Left or Left to Right.

Opens a dropdown list.

Closes a dropdown list.

Saves the current record.

State Abbreviations

Selects the associated State by typing the first letter.

# **Diacritical Marks**

TxEVER will allow the use of Diacritical Marks. To insert a diacritical mark within a name, Press and Hold the "ALT" key and type the 3 or 4 digit code. Release the "ALT" key and the respective diacritical mark will appear. Example: ALT+128 = C

| ALT Code | Name               | ALT Code | Name                      |
|----------|--------------------|----------|---------------------------|
| 128      | Ç Diacritical Mark | 0200     | È Diacritical Mark        |
| 142      | Ä Diacritical Mark | 0205     | Í Diacritical Mark        |
| 144      | É Diacritical Mark | 0207     | ï Diacritical Mark        |
| 153      | Ö Diacritical Mark | 0204     | Ì Diacritical Mark        |
| 154      | Ü Diacritical Mark | 0211     | Ó Diacritical Mark        |
| 165      | Ñ Diacritical Mark | 0210     | <b>Ò</b> Diacritical Mark |
| 0193     | Á Diacritical Mark | 0213     | Õ Diacritical Mark        |
| 0194     | Diacritical Mark   | 0218     | Ú Diacritical Mark        |
| 0192     | À Diacritical Mark | 0217     | Ù Diacritical Mark        |
| 0195     | à Diacritical Mark | 0221     | Ý Diacritical Mark        |
| 0235     | Ë Diacritical Mark |          |                           |

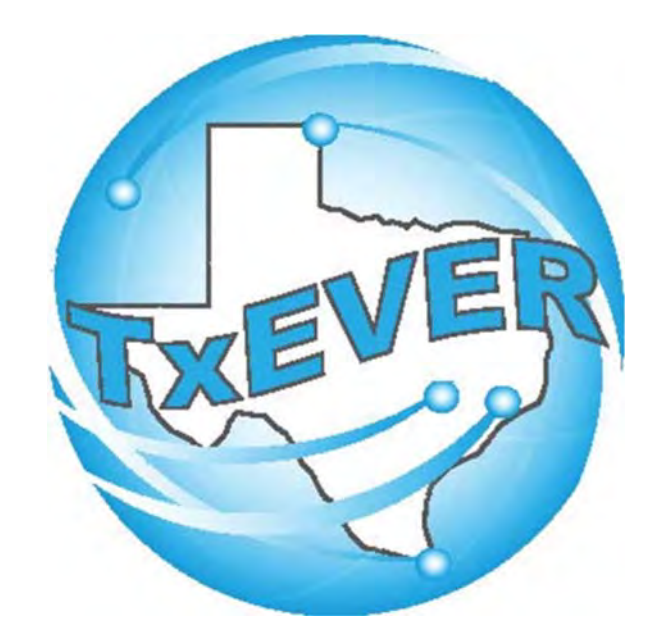

# BASIC DEATH REGISTRATION MEDICAL CERTIFIER -MEDICAL DATA ENTRY

# LOG INTO TXEVER

# Log into TxEVER via the web <u>https://txever.dshs.texas.gov/TxEverUI/Welcome.htm</u>

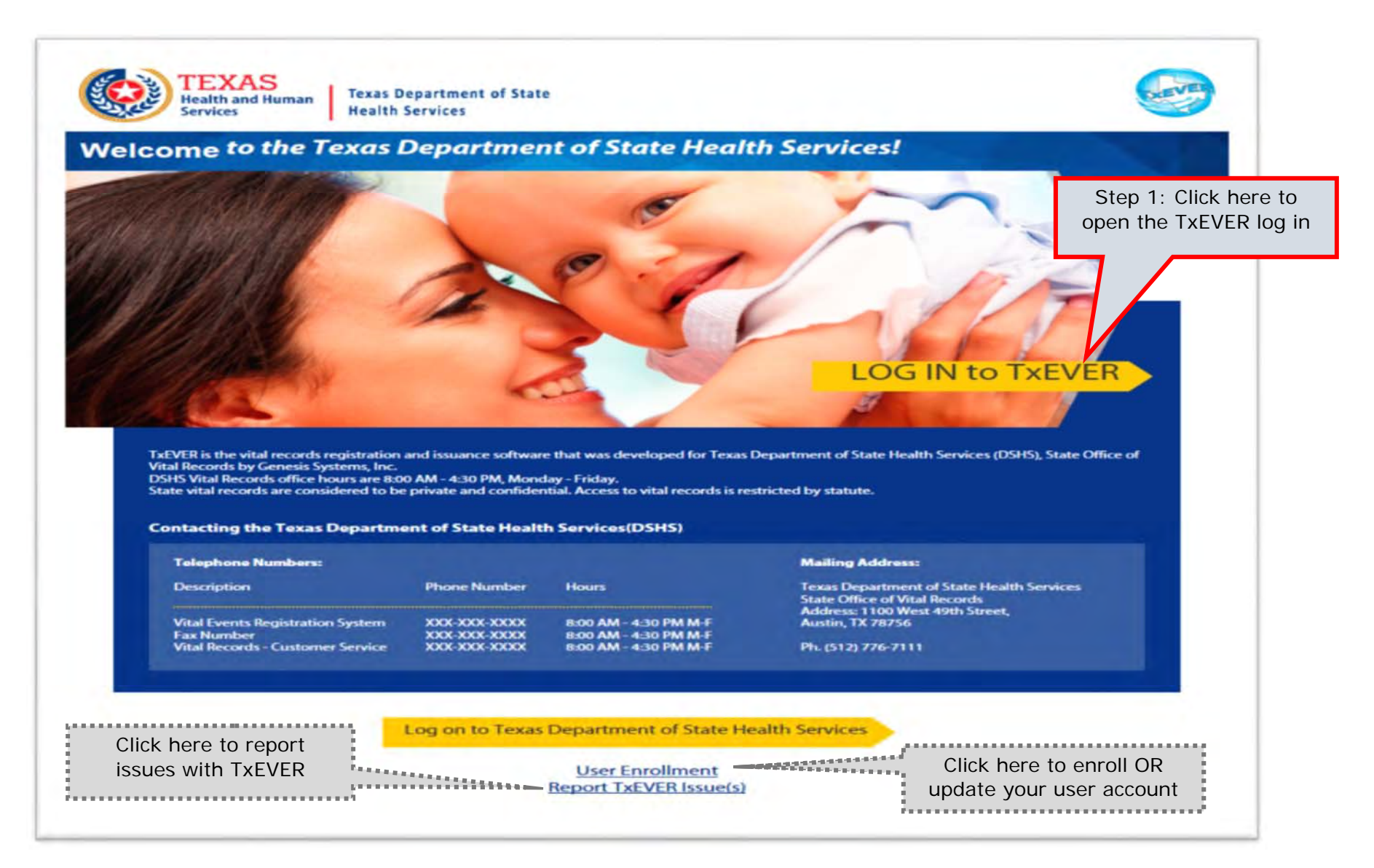

### Skip to main content

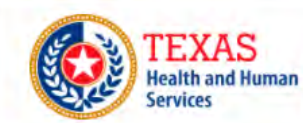

Texas Department of State Health Services

# **TxEVER Terms of Use**

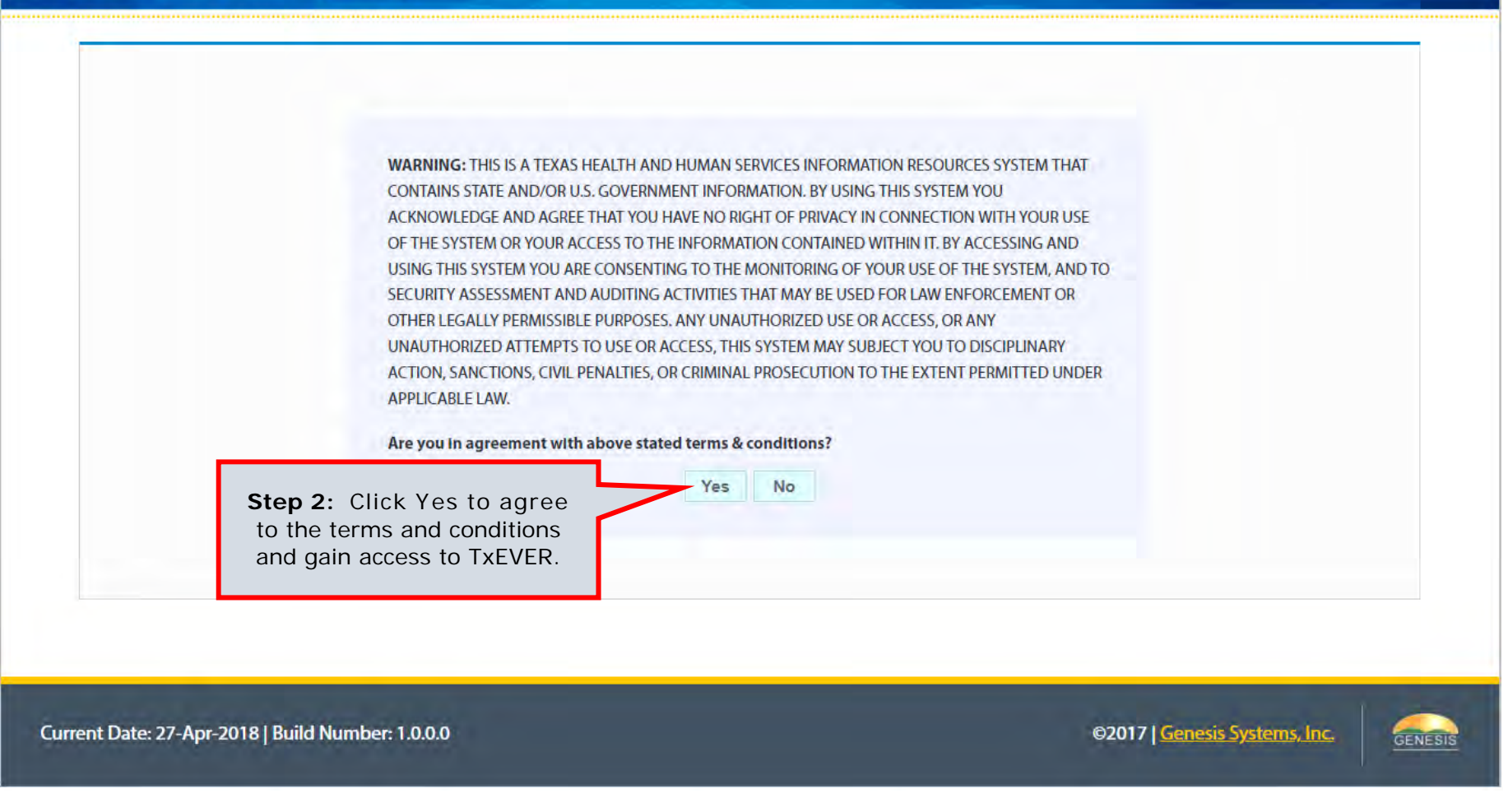

| gin            |                                                |                                                                |
|----------------|------------------------------------------------|----------------------------------------------------------------|
|                | User Name: komieatty1                          | <b>Step 3</b> : Type your<br>TxEVER user name and<br>password. |
|                | Password:                                      | Log In                                                         |
| For<br>Click I | rgot your password?<br>here to reset password. | Step 4: Click "Log In".                                        |

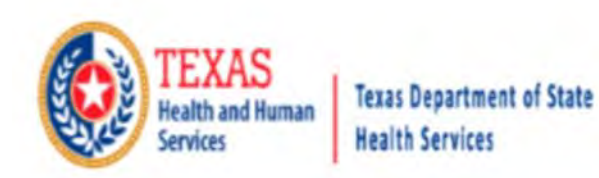

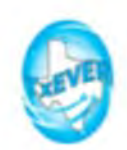

# Location

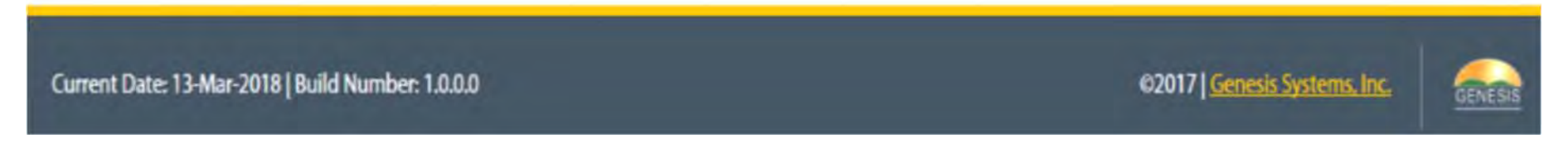

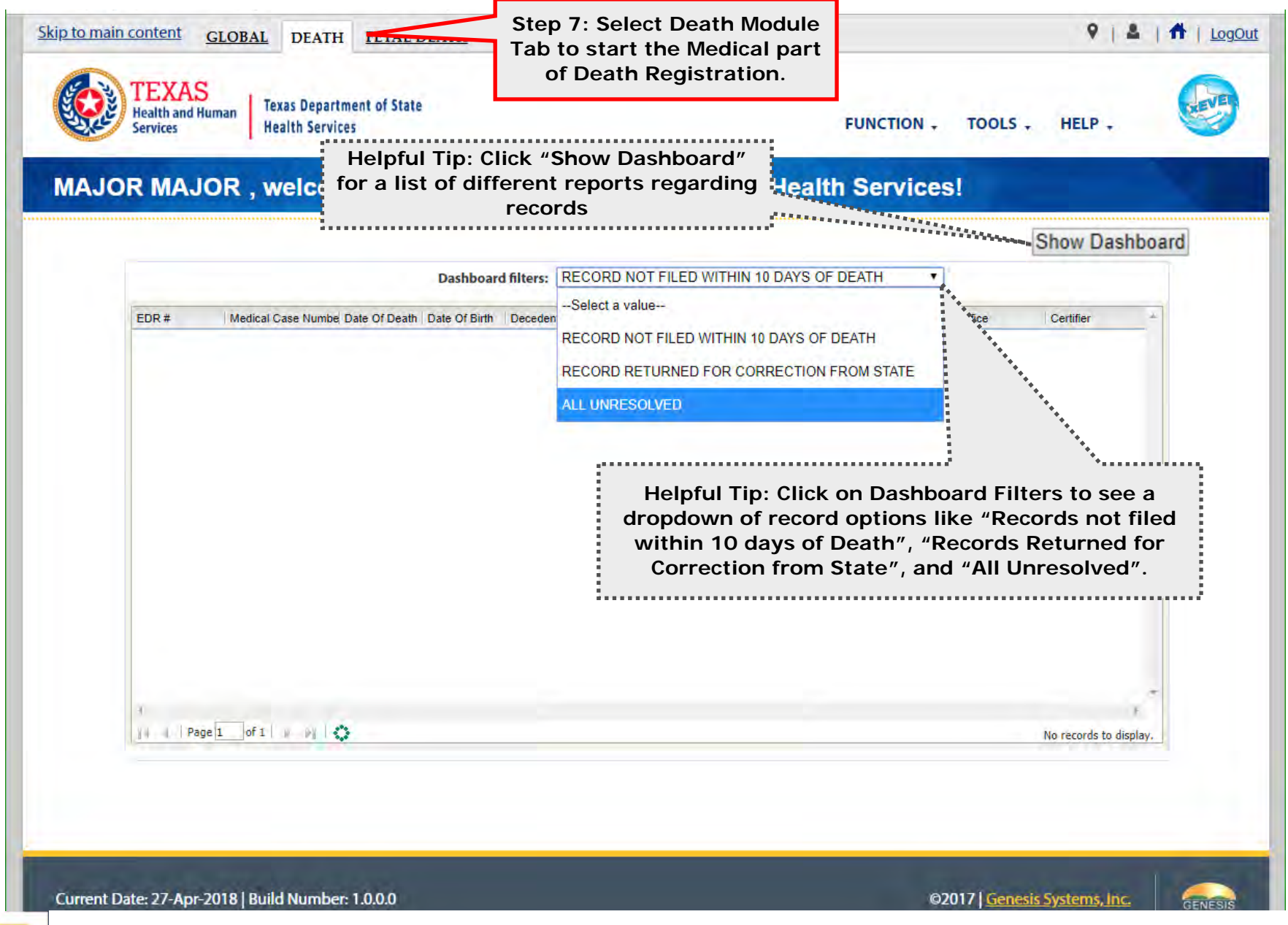

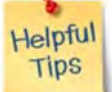

The TxEVER Dashboard is a tool that helps track, analyze, and displays information regarding registration. The Dashboard is the most efficient way to track multiple record statuses.

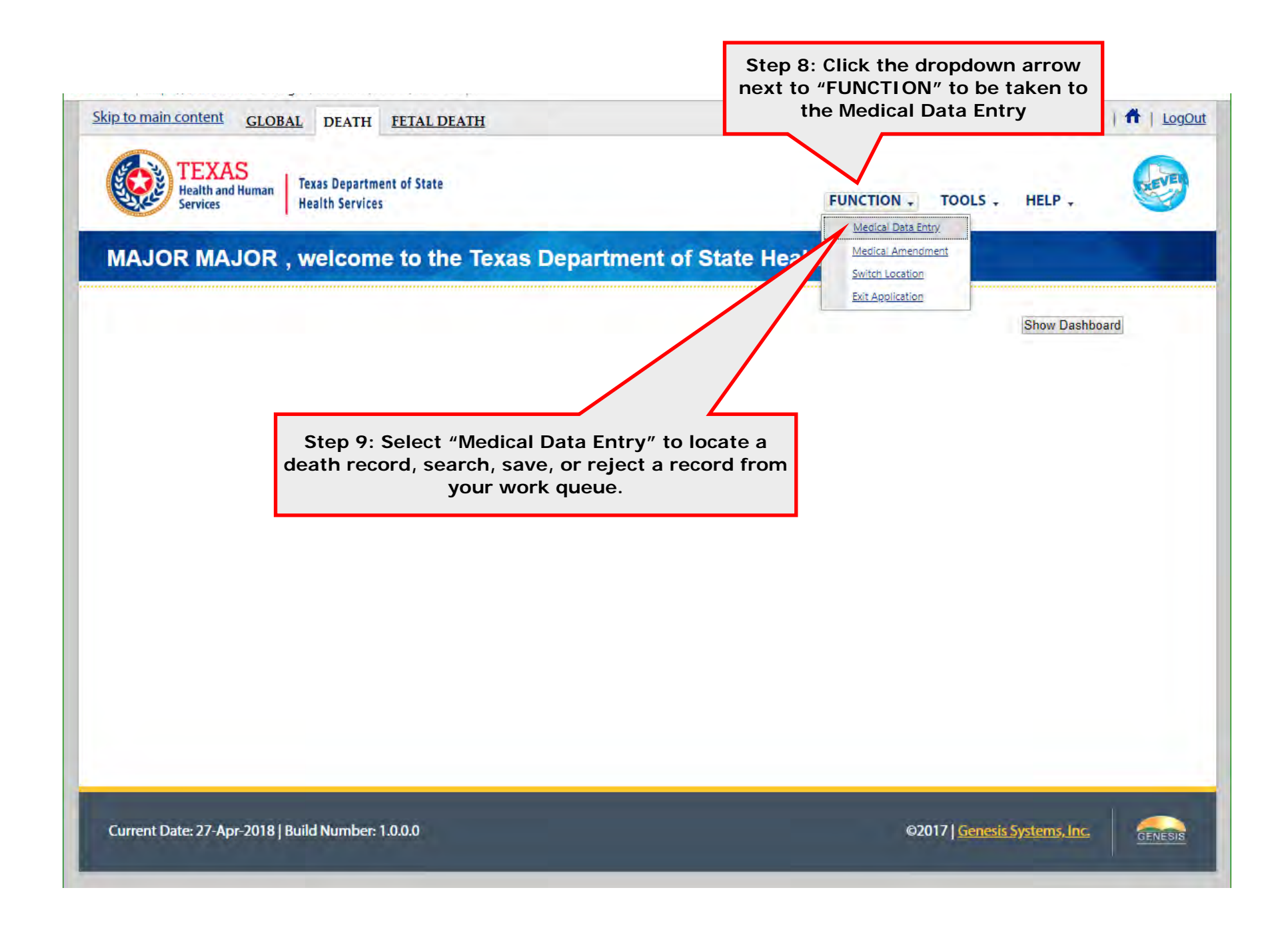

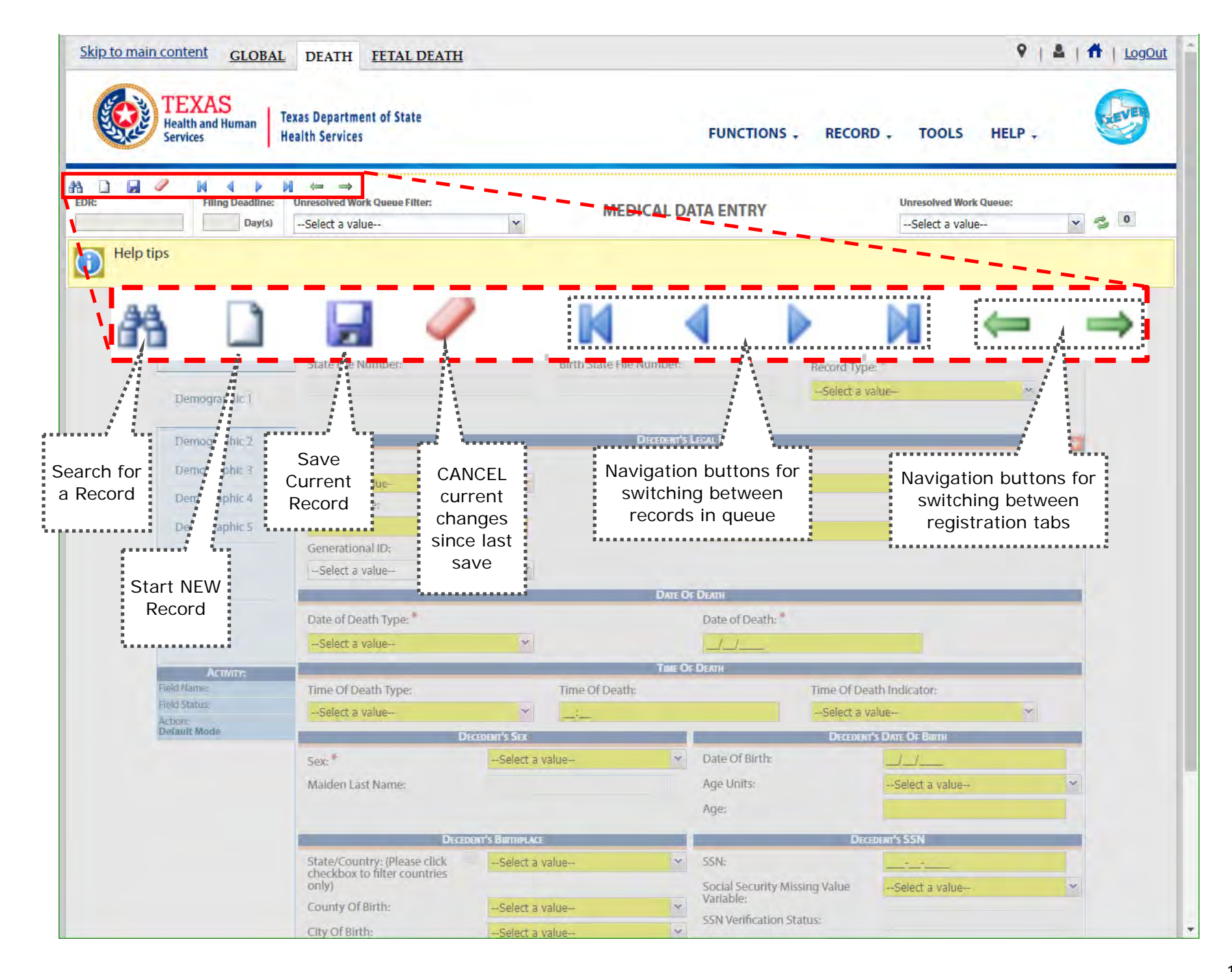

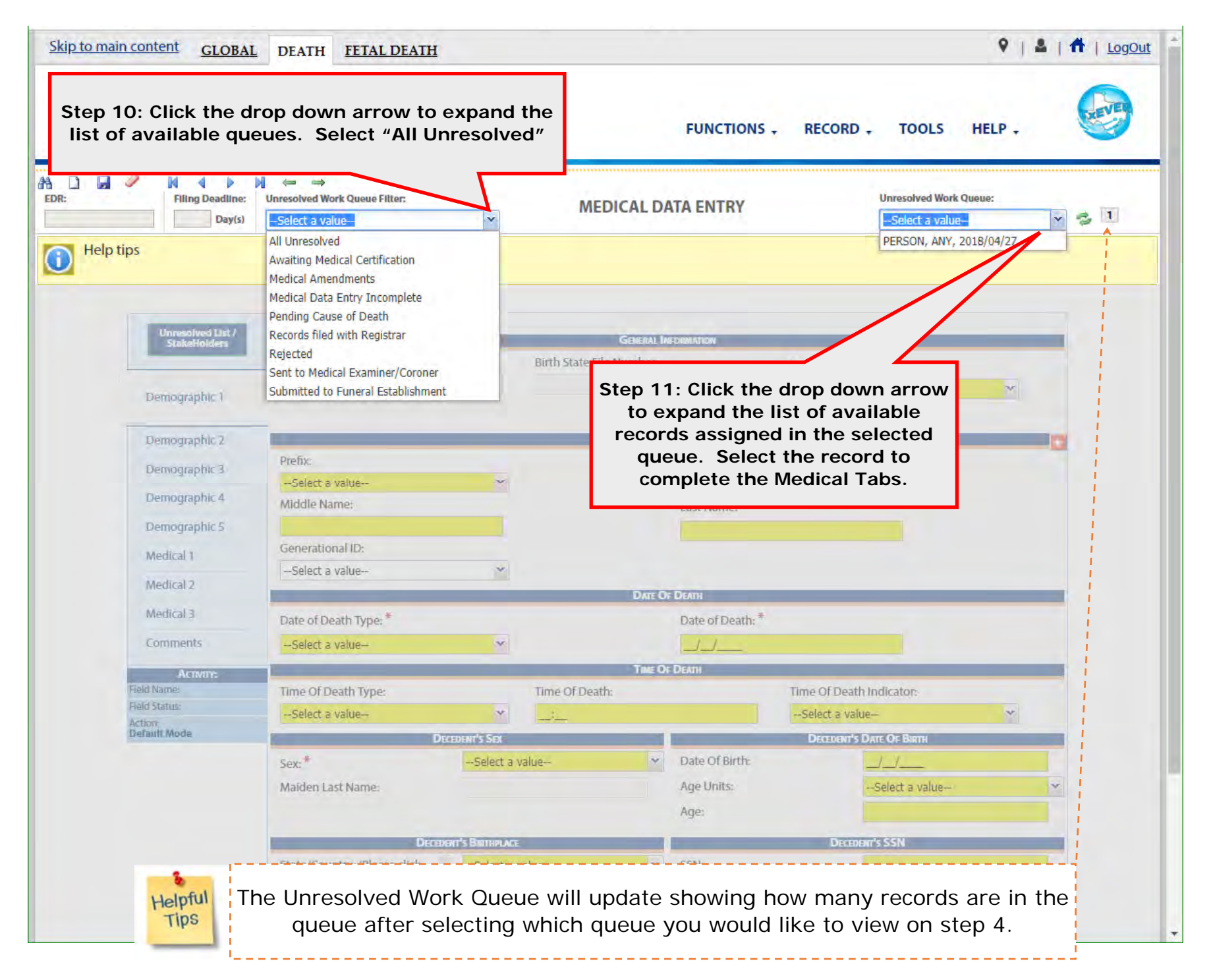

![](_page_14_Picture_0.jpeg)

![](_page_15_Picture_0.jpeg)

![](_page_16_Picture_0.jpeg)

| Health and Human<br>Services                                                                                                    | Step 16: Once all Me<br>completed, Click the<br>row to select Medical | dical tabs are<br>drop down ar- | R                               | ECORD - TOOLS                                                         |                       |
|----------------------------------------------------------------------------------------------------|-----------------------------------------------------------------------|---------------------------------|---------------------------------|-----------------------------------------------------------------------|-----------------------|
| Image: State of the state of the state of th | Select a value                                                        | MEDICAL DA                      | TA ENTRY                        | Save<br>Print                                                         | le:<br>▶ /04/27 ▼ 😤 1 |
| Please enter Enter the chain of                                                                                                    | fevents - that caused the death A                                     |                                 |                                 | Drop to Paper<br>Process Medical Amendment<br>Demographic Designation |                       |
| Unresolved List /<br>StakeHolders                                                                                                    | Any Injury Information To Report:                                     | Any Injury Inform               |                                 | Refer to JP/Medical Examiner Medical Certification Release            | _                     |
| Demographic 1     Demographic 2                                                                                                    |                                                                       | TRANSPORTATION IN               | JURY INFORMATION                | De-Certify                                                            |                       |
| Concernation 2                                                                                                    | -Solort a value                                                       | v                               | Select a value                  | Abandon                                                               |                       |
| <ul> <li>Demographic 3</li> <li>Demographic 4</li> </ul>                                                                                                    | (Specify):                                                            |                                 | -Belett a value-                |                                                                       |                       |
| V Demographic 5                                                                                                    |                                                                       | DATE AND TH                     | NE OF INJURY                    |                                                                       |                       |
| Sector Medical 1                                                                                                    | Date of Injury:                                                       |                                 | Injury Time:                    |                                                                       |                       |
| Amedical 2                                                                                                    | _/_/<br>AM/PM:                                                        |                                 | <u></u>                         |                                                                       |                       |
| Medical 3                                                                                                    | Select a value                                                        | *                               |                                 |                                                                       |                       |
|                                                                                                    | ,                                                                     | PLACE O                         | INJURY                          |                                                                       |                       |
| Comments                                                                                                    | Injury at Work:                                                       |                                 | Place of Injury:                |                                                                       |                       |
| ACTIVITY:<br>Enter the chain of events - that                                                                                                    | Select a value<br>Street Address:                                     | ¥                               | Apt:                            |                                                                       |                       |
| PRIMARY IMMEDIATE CAUSE<br>OF DEATH                                                                                                    |                                                                       |                                 | Gurdh                           |                                                                       |                       |
| Field Status:<br>Resolved                                                                                                    | State/Country: (Please click checkbox to f                            | itter countries only)           | County:                         | ×                                                                     |                       |
| Action:                                                                                                    | City/Town:                                                            |                                 | City(Other):                    |                                                                       |                       |
| observed version                                                                                                    | Select a value                                                        | v                               | c                               |                                                                       |                       |
|                                                                                                    | Zip:                                                                  |                                 | Zip Ext:                        |                                                                       |                       |
|                                                                                                    | SELECT A VALUE                                                        | ¥                               | - +                             |                                                                       |                       |
|                                                                                                    |                                                                       |                                 | Manuer Start The Type (s) of Ve | art is Involven                                                       |                       |

| Skip to main content           | GLOBAL DEATH                                                        | FETAL DEATH            |                    |                | <b>9</b>                                          | 🕹   🏦   LogOut 🕯 |
|--------------------------------|---------------------------------------------------------------------|------------------------|--------------------|----------------|---------------------------------------------------|------------------|
| TEXA<br>Health and<br>Services | d Human Texas Departme<br>Health Services                           | ent of State           | FUNCT              | TIONS - RECORD | , TOOLS HELP ,                                    | 0                |
| PA D P PA                      | Ing DeadIne:     Unresolved Wo       7     Day(s)     All Unresolve | nk Queue Filter:       | MEDICAL DATA ENTR  | RY             | Unresolved Work Queue:<br>PERSON, ANY, 2018/04/27 | × 3 I            |
| Help tips                      |                                                                     |                        |                    |                |                                                   |                  |
| Units                          | Medical Certification                                               | Demo                   | serve fur and may  |                |                                                   |                  |
| De                             | First Name:                                                         | Decen<br>ANY           | DENT'S INFORMATION |                |                                                   |                  |
| and De                         | Middle Name:<br>Last Name:                                          | DECEASED<br>PERSON     |                    |                |                                                   |                  |
| d De                           | Generational ID:                                                    | Dr                     | ATH INFORMATION    |                |                                                   |                  |
| ₩ De                           | Date of Death:                                                      | 04/27/2018             |                    |                |                                                   |                  |
| ₩ D6                           | Place of Death:                                                     | SETON NORTHW           | YEST HOSPITAL      |                |                                                   |                  |
| Mi                             | 1                                                                   |                        |                    | Preview        | Cancel Certification                              |                  |
| -2 Mi                          |                                                                     | Verify the information | is correct.        | ****           |                                                   |                  |
| Mi                             |                                                                     | Preview the record by  | clicking the       |                |                                                   |                  |
| Comp                           |                                                                     | "Preview" button.      |                    |                |                                                   |                  |
| Comin                          |                                                                     |                        |                    |                |                                                   |                  |
| A                              | CTIVITY:                                                            |                        | TICINDAS INDAL     |                |                                                   |                  |
| Field Martine                  |                                                                     |                        |                    |                |                                                   |                  |
| Reprieving R                   | ecord                                                               |                        |                    |                |                                                   |                  |
|                                |                                                                     |                        |                    |                |                                                   |                  |
|                                |                                                                     |                        |                    |                |                                                   |                  |
|                                |                                                                     |                        |                    |                |                                                   |                  |
|                                |                                                                     |                        |                    |                |                                                   |                  |
|                                |                                                                     |                        |                    |                |                                                   |                  |
|                                |                                                                     |                        |                    |                |                                                   |                  |

| ledicalAbstract               |                                                                                                    |                                                                                                    |                                                                                                    | 1/1                                                                                                    |                                                      | ¢ ±                                                                                                    |    |
|-------------------------------|----------------------------------------------------------------------------------------------------|----------------------------------------------------------------------------------------------------|----------------------------------------------------------------------------------------------------|----------------------------------------------------------------------------------------------------|------------------------------------------------------|----------------------------------------------------------------------------------------------------|----|
|                               |                                                                                                    | MEDICAL ABS                                                                                                    | STRA                                                                                                    | CT OF DEATH CERTIF                                                                                                    | ICATE                                                |                                                                                                    |    |
| 4                             | STATE OF TEXAS                                                                                                    |                                                                                                    |                                                                                                    |                                                                                                    | E FILE NUM                                           | MBER                                                                                                    |    |
|                               | 1. LEGAL NAME OF DECEASED                                                                                                    | (Include AKA's, if any) (First, Middle, Last)                                                                                                    | JF DEA                                                                                                    | TH <u>EAACTE</u> T AS SHOWN ON THE                                                                                                    | DATE OF DE                                           | EATH (mm-dd-yyyy)                                                                                                    | 1  |
|                               | ANY                                                                                                    | DECEASED                                                                                                    |                                                                                                    | PERSON                                                                                                    | 10 T T                                               | 04/27/2018                                                                                                    | R  |
| pue                           | SETON NORTHWEST H                                                                                                    | OSPITAL AUSTIN, TRAVIS                                                                                                    |                                                                                                    |                                                                                                    | Yes                                                  |                                                                                                    |    |
| rison                         | 26. CERTIFIER (Check only one)                                                                                                    | f mi knowledge, death concerned due to the mains                                                                                                    | ale) and man                                                                                              | nar etaled                                                                                                    |                                                      |                                                                                                    | Ĩ. |
| d ut s                        | Medical Examiner/Justice of the i                                                                                                    | Peace - On the basis of examination, and/or inves                                                                                                    | tigation, in m                                                                                            | iver stated.<br>In opinion, death occured at the time, date and place, and d                                                                                                    | ue to the cause (s) a                                | ind manner stated.                                                                                                    |    |
| 0 vear                        | 27.SIGNATURE OF CERTIFIER.                                                                                                    |                                                                                                    |                                                                                                    | 28. DATE CERTIFIED (mm-dd-yyyy) 29. LICENSE                                                                                                    | NUMBER 30                                            | . TIME OF DEATH(Actual or presumed)                                                                                                    |    |
| 08.2-1                        | MAJOR MAJOR, BY EL<br>31. PRINTED NAME, ADDRESS                                                                                                    | ECTRONIC SIGNATURE<br>OF CERTIFIER (Street and Number, City, Sta                                                                                                    | te.Zip Code                                                                                               | ) J4545                                                                                                    | <b>L</b>                                             | 08:30 AM                                                                                                    | -  |
| WA RUIN<br>WA RUIN<br>WA RUIN | IMMEDIATE CAUSE (Final<br>disease or condition ——><br>resulting in death)<br>Sequentially list conditions.<br>Is any leading to the cause<br>listed on the a. Enter the<br>UNDERLYING CAUSE<br>(disease or injury that<br>initialed, the events resulting<br>in death) LAST<br>PART 2. ENTER OTHER SIGNIE<br>CAUSE GIVEN IN PART J. | PRIMARY IMMEDIATE CAUSE<br>Due to<br>Due to<br>SUPPORTING CAUSE OF DEA<br>Due to<br>C. ADDITIONAL CONTRIBUTING<br>d. IF YOU NEED ADDITIONAL CA<br>ICANT CONDITIONS CONTRIBUTING TO D<br>T ADDITIONAL REASONS LEA | OF DEA<br>(or as a con<br>ATH<br>(or as a con<br>CAUSES<br>(or as a con<br>AUSES O<br>DEATH BU<br>DING TO | TH sequence of): OF DEATH sequence of): F DEATH, FILE A MEDICAL AMENDMENT T NOT RESULTING IN THE UNDERLYING O THE DEATH                                                                  | 34. WAS AN AU<br>Yes<br>35. WERE AUTO<br>COMPLETE TH | MINUTES           DAYS           MONTHS           YEARS           TOPSY PERFORMED?           > No           OPSY FINDINGS AVAILABLE TO<br>F CALIGE OF DE ATH?           Yes           Yes |    |
|                               | 36. MANNER OF DEATH  Accident  Suicide  Homicide  Pending Investigation  Could not be determined                                                                                                    | TO DEACCO USE<br>TO DEATH?<br>Yes<br>No<br>Probably<br>Unintex                                                                                                    | 38. IF FEN                                                                                                | IALE:<br>pregnant within past year<br>pregnant, but pregnant within 42 days of death<br>pregnant, but pregnant 43 days to one year before dea<br>proven if pregnant within the past year | 39. IF T<br>SPECIF<br>D Dri<br>Pa<br>ath Ott         | RANSPORTATION INJURY,<br>ver/Operator<br>ssenger<br>destrian<br>her (Specify)                                                                                                    |    |
| 9                             | 408. DATE OF INDURY (mm-dd-y)                                                                                                    | NY) 400. TIME OF INJURY 40C. INJURY 4                                                                                                    | No No                                                                                                    | 400. PLACE OF INJURY (e.g. Decedent's nome, cor                                                                                                    | suruction site, fest                                 | aurant, wooded area)                                                                                                    | 1  |
| 1/200                         | 40e. LOCATION (Street and Num                                                                                                    | ber, City,State,Zip Code)                                                                                                    |                                                                                                    |                                                                                                    | 40f. COUNT                                           | Y OF INJURY                                                                                                    |    |
| I REV                         | 41. DESCRIBE HOW INJURY OC                                                                                                    | CURRED                                                                                                    | _                                                                                                    | C                                                                                                    | -                                                    |                                                                                                    | -  |
| VS-174                        | 428. REGISTRAR FILE NO.                                                                                                    | 42b. DATE RECEIVED BY LOCAL REG<br>(MM-DD-YYYY)                                                                                                    | BISTRAR                                                                                                   | 42c. REGISTRAR                                                                                                    | ME - AUSTIN.                                         | ELECTRONICALLY FILED                                                                                                    |    |

Review the information and ensure nothing was missed. This includes the Date of death, Time of Death, and Cause of death.

-----

| rst Name:<br>Iddie Name:<br>st Name:<br>enerational ID: | DECEDENT'S INFORMATION<br>ANY<br>DECEASED<br>PERSON                                                            | Step 17: After Previewing th<br>record, Click "Certification" t<br>expand the section.                                            |
|---------------------------------------------------------|----------------------------------------------------------------------------------------------------|----------------------------------------------------------------------------------------------------|
| ate of Death:<br>me of Death:<br>ace of Death:          | DEATH INFORMATION<br>04/27/2018<br>08:30 MILITARY<br>SETON NORTHWEST HOSPITAL                                  |                                                                                                    |
| o the best of my knowledge, death occ<br>rtime: Pin:    | PLEASE ENTER PIN<br>curred at the time, date, and place, and due to the cause(s) and manner stat               | ed.                                                                                                    |
| Step 18:<br>have re<br>agree w<br>you                   | Click the box to verify you<br>eviewed the data and you<br>with the statement. Enter<br>or PIN then click "OK" | What if I forgot my Pin?<br>Contact your local TxEVER<br>administrator or the TxEVER Helpdesk<br>to have your Pin Emailed to you. |
|                                                         | Medical Certification                                                                                          | DECEDENT'S INFORMATION                                                                                                    |
|                                                         | First Name:<br>Middle Name:<br>Last Name:<br>Generational ID:                                                  | ANY<br>DECEASED<br>PERSON<br>Death Registration                                                                                   |
| ep 19: Click "Or<br>Medical Ce                          | K" to complete the ertification.                                                                               | Are you sure you are ready to certify the record?                                                                                 |
|                                                         | to the best of my knowledge                                                                                    | e, dearn occurred at the time, date, and place, and due to the cause(s) and manner stated.                                        |

| DECEDENT'S INFORMATION         First Name:       ANY         Middle Name:       DECEDENT'S INFORMATION         Last Name:       DECEDASED         Last Name:       PERSON         Generational ID:       Death Registration         Date of Death:       Record certified successfully.         Time of Death:       Image: Person         Image: Place of Death:       Image: Place of Death:         To the best of my knowledge, death occurred at the time, date, and place, and due to the cause(s) and manner stated.       Certifier Pin:         Ok       Cancel                                                                                                    |                                      | Medical Certification                                                               | -                                       |                                 |                              |  |
|----------------------------------------------------------------------------------------------------|--------------------------------------|-------------------------------------------------------------------------------------|-----------------------------------------|---------------------------------|------------------------------|--|
| Generational ID: Death Registration Date of Death: Time of Death: Place of Death: Place of Death: Cont OK OK OK OK OK OK Cancel OK Cancel OK Cancel                                                                                                    |                                      | First Name:<br>Middle Name:<br>Last Name:                                           | DECEDENT'S<br>ANY<br>DECEASED<br>PERSON | INFORMATION                     |                              |  |
| Image: Place of Death:     Image: Display black     Image: Display black        Image: Display black                                                                                                    | 40                                   | Date of Death:                                                                      | Death Registration<br>Record cer        | × tified successfully.          |                              |  |
| To the best of my knowledge, death occurred at the time, date, and place, and due to the cause(s) and manner stated. Certifier Pin: Ok Cancel                                                                                                    | 97 G                                 | Place of Death:                                                                     | PLEASE                                  |                                 | Preview Cancel Certification |  |
| Coma Ok Cancel                                                                                                    | - 1                                  | <ul> <li>To the best of my knowledge, death occurred at a Certifier Pin:</li> </ul> | he time, date, and place, and due to    | the cause(s) and manner stated. |                              |  |
| ALCOUTT2:                                                                                                    | Com                                  | 10<br>/4/2091172:                                                                   |                                         |                                 | Ok Cancel                    |  |
| Field I finance<br>Trange Maline<br>Facestance Provide Annual Control of Control of | Field State<br>Field Mat<br>Receiver |                                                                                     |                                         |                                 |                              |  |

# APPENDIX

# **Unresolved Work Queue Filters**

- **All Unresolved**: Unresolved Work Queue will list all records that are unresolved for any reason.
- Awaiting Medical Certification: Unresolved Work Queue will display all records that are waiting for the Medical Certification.
- **Medical Amendment**: Unresolved Work Queue will display all records that that have a medical amendment started and are waiting for completion.
- Medical Data Entry Incomplete: Unresolved Work Queue will display all records that are waiting the medical data to be completed.
- **Pending Cause of Death**: Unresolved Work Queue will display all records that have been flagged with a Pending cause of death.
- **Records Filed with Registrar**: Unresolved Work Queue will display all records that are waiting on the Local Registrar to accept and print.
- **Rejected**: Unresolved Work Queue will display all records that were rejected by either the medical certifier, state registrar, or the local registrar.
- Sent to Medical Examiner: Unresolved Work Queue will display all records that are waiting for the medical examiner.
- Submitted to Funeral Establishment: Unresolved Work Queue will display all records that were started by a medical examiner or justice of the peace and have been assigned to the funeral establishment to complete.